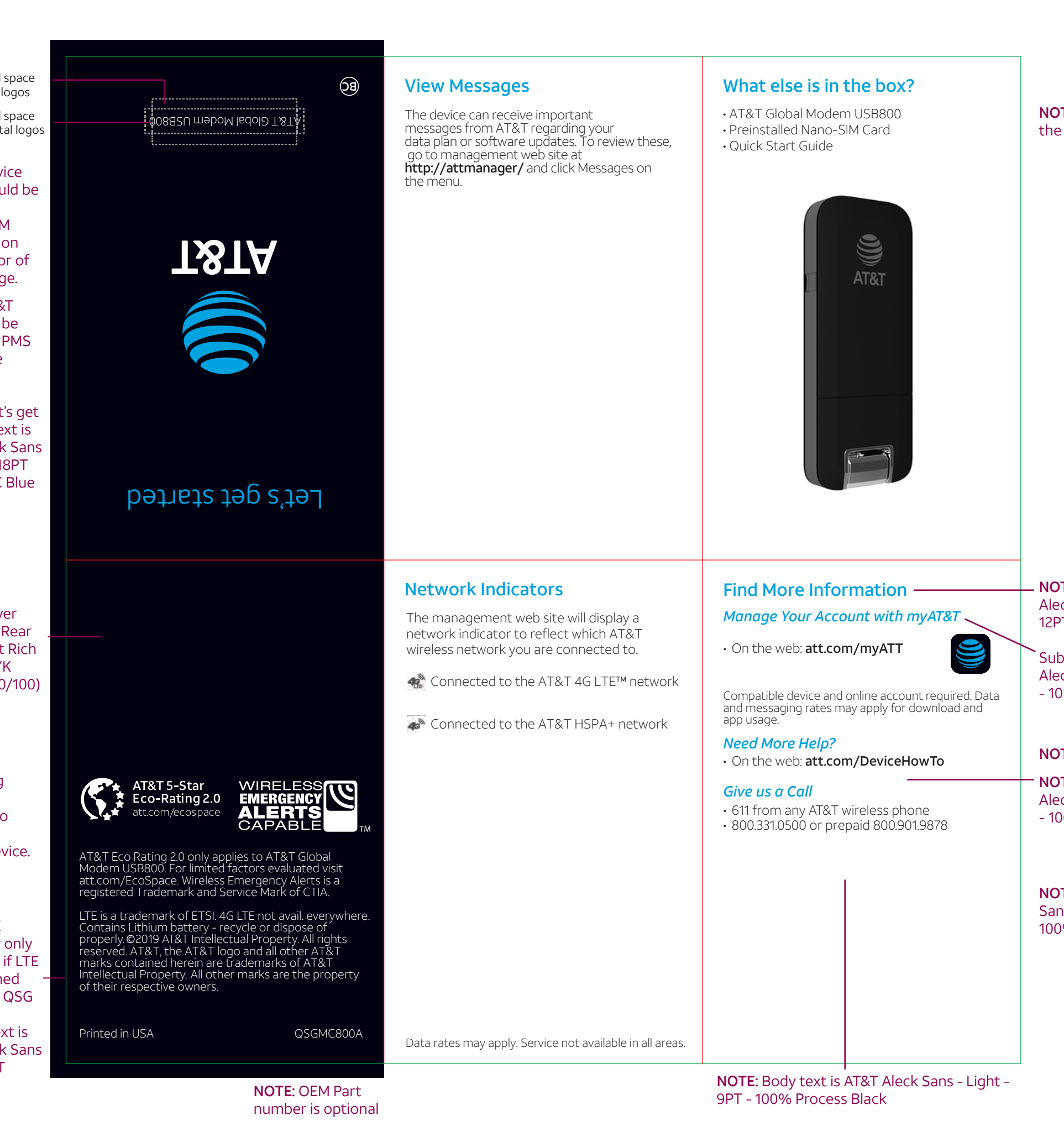

| Back Of<br>Device inseego<br>Status<br>Lights                                                                                                    | Manage the Device on the Web<br>Launch a browser and in the address<br>bar enter http://attmanager/ or<br>http://192.168.1.1. You will see this screen:                                                                                                    | Replace the Nano-SIM Card<br>The device comes with a nano-SIM card<br>preinstalled. Should you need to swap out<br>the nano-SIM card, follow these instructions:                                                                                                    |
|----------------------------------------------------------------------------------------------------|----------------------------------------------------------------------------------------------------|----------------------------------------------------------------------------------------------------|
| Removable<br>cover                                                                                                    | <ul> <li>Status bar</li> <li>Status in the status: Manage the network connection.</li> <li>Diagnostics: View device status and diagnostics for troubleshooting.</li> <li>Settings: Manage advanced settings.</li> <li>Device Info: View device hardware and software details.</li> <li>Customer Support: Contact information to connect with customer support team</li> </ul>                                                                                                    | <ol> <li>Open the protective door by pressing on the cover with and sliding the door off.</li> <li>Remove the SIM card by pushing forward on the exposed edge</li> <li>Insert the new SIM Card with the gold contacts facing down.</li> <li>Push the SIM Card until the card remains securely in the slot.</li> <li>Replace the back cover and snap into place. Note: The SIM Card must remain in the wireless modem when in use.</li> </ol>                                         |
| Let's Get Started                                                                                                    | Status Indicator Light                                                                                                    | Protect or Reset the Device                                                                                                    |
| 1. Plug the AT&T Global Modem USB800 into a                                                                                                    | Color Status Description                                                                                                    | PIN Protect the SIM Card                                                                                                    |
| <ul> <li>a. The operating system will detect the device and install the necessary drivers.</li> <li>3. Once installation is complete, the device will automatically connect to the network. Connection is complete when the indicator light is solid green.</li> <li>Note: Compatible with the following: <ul> <li>Microsoft® Windows® 7 and higher</li> <li>Mac OS 10.5 and higher</li> <li>Linux OS</li> </ul> </li> </ul> | Solid Home network; Device ready;<br>Network connection<br>registered                                                                                                    | <ul> <li>I. Go to the management web site at http://attmanager/ and click Settings on the menu.</li> <li><i>Reset the Device</i>         You can reset the device to its original factory settings.     </li> <li>Note: If you reset the device to factory settings, all of your customizations will be lost.</li> <li>I. Go to the management web site at http://attmanager/ and click Settings on the menu.</li> <li>2. Click Preferences &gt; Restore Factory Defaults</li> </ul> |
|                                                                                                    | Green<br>Blinking<br>Blinking<br>Blinki |                                                                                                    |
|                                                                                                    | Solid Roaming network                                                                                                    |                                                                                                    |
|                                                                                                    | Blinking Roaming or data being<br>transferred or software<br>update in progress                                                                                                    |                                                                                                    |
| Installation may vary depending on your operating system.                                                                                                    | Red Solid Failed state (no SIM , locked<br>SIM, SIM error, PUK error)<br>Network not available                                                                                                    | -OR-                                                                                                    |
|                                                                                                    |                                                                                                    | <ol> <li>Remove the back cover from the device and<br/>locate the small pinhole labeled "Reset"</li> <li>Insert a small pointed object into the hole<br/>to press the key.</li> </ol>                                                                                                    |